## ACADEMIC TECHNOLOGIES (ITS)

#### Work toward greatness.

## TUTORIAL

#### CHANGING PAGE LAYOUT

This tutorial will show you how to change the layout of your ePortfolio pages.

1. After logging into ePortfolio, click on the **MY EPORTFOLIO** tab.

| DASHBOARD | MY EPORTFOLIO | CONTENT | GROUPS | ADMINISTRATION |
|-----------|---------------|---------|--------|----------------|

2. Select the **Pages sub-tab** and click on the **grey pencil icon** next to the page you are changing.

| DASHBOARD                                                                                                    | MY EPORTFOLIO                                               | CONTENT  | GROUPS   | ADMINISTRATION   |  |  |  |
|----------------------------------------------------------------------------------------------------|-------------------------------------------------------------|----------|----------|------------------|--|--|--|
| Pages Collections St                                                                                                    | Pages Collections Shared by me Shared with me Export Import |          |          |                  |  |  |  |
| Pages <sup>()</sup>                                                                                                    |                                                             |          |          |                  |  |  |  |
| Search: (Title, descrip                                                                                                 | tion, tags) Sort by:                                        |          | + Create | page Copy a page |  |  |  |
| Title, description, tag                                                                                                 | 2 •                                                         | ▼ Search |          |                  |  |  |  |
|                                                                                                    |                                                             |          |          |                  |  |  |  |
| RESULTS                                                                                                    |                                                             |          |          |                  |  |  |  |
| Dashboard page   Your dashboard page is what you see on the homepage when you first log in. Only you have access to it. |                                                             |          |          |                  |  |  |  |
| Profile page                                                                                                    |                                                             |          |          |                  |  |  |  |
| Your profile page is what others see when they click on your name or profile picture.                                   |                                                             |          |          |                  |  |  |  |
| Academic Materials                                                                                                    |                                                             |          |          |                  |  |  |  |
| Co-curricular /Extracurricular Activities                                                                               |                                                             |          |          |                  |  |  |  |

## ACADEMIC TECHNOLOGIES (ITS)

Work toward greatness.

## TUTORIAL

3. Click on Edit Layout.

| 🖋 Edit content | Edit layout | 🔅 Edit title and description |
|----------------|-------------|------------------------------|
|                |             |                              |

- 4. Select from **Basic**, **Advanced** or **Create a Custom Layout**:
  - **Basic**: Gives you several simple layouts.

| BASIC OPTIONS                                       |   |   |   |   | ^ |
|-----------------------------------------------------|---|---|---|---|---|
| Select how you would like your page to be laid out. |   |   |   |   |   |
| •                                                   | 0 | • | • | • |   |
| •                                                   | 0 | • | • | • |   |
| ADVANCED OPTIONS                                    |   |   |   |   |   |
| CREATE CUSTOM LAYOUT                                |   |   |   |   | ~ |

- Advanced Options: Gives you more layout options based on number of rows needed.
- **Create Custom Layout:** Allows you to create your own layout by defining the number of rows, columns, and column widths on the page.

# ACADEMIC TECHNOLOGIES (ITS)

### TUTORIAL

5. Once you choose a layout, make sure to click **Save** at the bottom of the page to apply the new layout.

| BASIC OPTIONS                                       |   |   |   |   | ^ |
|-----------------------------------------------------|---|---|---|---|---|
| Select how you would like your page to be laid out. |   |   |   |   | • |
|                                                     |   |   |   |   |   |
| •                                                   | 0 | 0 | 0 | 0 |   |
|                                                     |   |   |   |   |   |
|                                                     | 0 | ۲ |   |   |   |
| ADVANCED OPTIONS                                    |   |   |   |   | ~ |
| CREATE CUSTOM LAYOUT                                |   |   |   |   | ~ |
| Save                                                |   |   |   |   |   |

Work toward greatness.